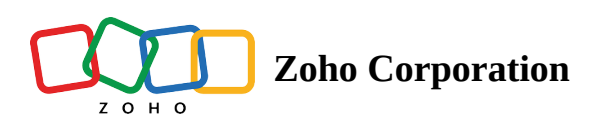

# **Route Progress Tracking**

- Table of contents

## A Representation of Route Details

In
 In
 In
 In S
 On
 On

Route Progress Tracking helps field reps and managers visually see the progress of a route based on check-ins and check-outs performed by a field agent.

(i) Feature Availability: This feature is available in the Professional plan.

- 1. You can view a routes progress in the route preview of any route.
- 2. In RouteIQ, there are 3 types of routes:

## **Route Status**

- 1. Planned Routes
- 2. In Progress Routes
- 3. Past Routes
  - a. Completed Routes
  - b. **Incomplete** Routes
  - c. Skipped Routes

## **Representation of Route Details**

Let's see how each of the route's details are represented in RouteIQ.

### In List View

| وحراع     |                                      | -/ /                           |          |              |        |
|-----------|--------------------------------------|--------------------------------|----------|--------------|--------|
|           | All Rou                              | tes                            |          | ~            |        |
| S.        | <del>_</del> Name                    | × ×                            | < 1 - 10 | ) >          |        |
| Routes    |                                      | ∷                              | Č∕2      |              |        |
|           |                                      |                                |          |              |        |
| List of   | Routes                               |                                |          | ×            |        |
| 03<br>DEC | Leads - XSS Mo<br>Mon, 11:30 AM -    | odule RT 08:34<br>5 Stops      | final r  | $\bigotimes$ |        |
| 03<br>DEC | Testing back ar<br>Mon, 11:30 AM -   | <b>row - widget</b><br>3 Stops |          | $\bigcirc$   | H      |
| O3<br>DEC | Partnership Tra<br>Mon, 12:30 PM -   | <b>ining</b><br>4 Stops        |          | $\odot$      |        |
| 05<br>DEC | Routes RT 02:5<br>Wed, 10:30 PM -    | 5 <b>4 AM</b><br>5 Stops       |          | D            |        |
| 03<br>DEC | Leads - XSS Mo<br>Mon, 11:30 AM -    | odule RT 08:34.<br>5 Stops     |          | $(\Box)$     | F      |
| 07<br>DEC | Tambaram Mer<br>Fri, 9:00 AM - 3 S   | <b>DZ</b><br>tops              |          | D            |        |
| 03<br>DEC | Leads - XSS Mo<br>Mon, 11:30 AM -    | odule RT 08:34.<br>5 Stops     | •        | $(\Box)$     |        |
| 08<br>DEC | Testing map are<br>Sat, 11:30 PM - 3 | <b>row</b><br>Stops            |          | $\bigotimes$ | $\geq$ |
| 09<br>DEC | ROUTE TESTIN<br>Sun, 12:30 PM - 4    | <b>NG - 1</b><br>I Stops       |          | $\bigcirc$   | F      |
| 10<br>DEC | Leads - XSS Mo<br>Sun, 12:30 PM - 4  | odule RT 09:43.<br>I Stops     |          | 6            | F      |
| 11<br>DEC | Chennai OMR<br>Sun, 12:30 PM - 4     | l Stops                        |          | D            | T      |
|           |                                      |                                |          | it.          | F      |

| Route Status Icon | Route Status                                   |
|-------------------|------------------------------------------------|
| (-)               | Planned Route - Upcoming or yet to start route |

| $\odot$                            | In Progress Route - Today's route which is being visited.         |
|------------------------------------|-------------------------------------------------------------------|
| $\langle \! \langle \! \rangle \!$ | Completed Route - Past route in which all the stops were visited. |
| $\bigcirc$                         | Incomplete Route - Past route in which some stops were skipped.   |
| ୬                                  | Skipped Route - Past route in which all the stops were skipped.   |

## **In Route Preview**

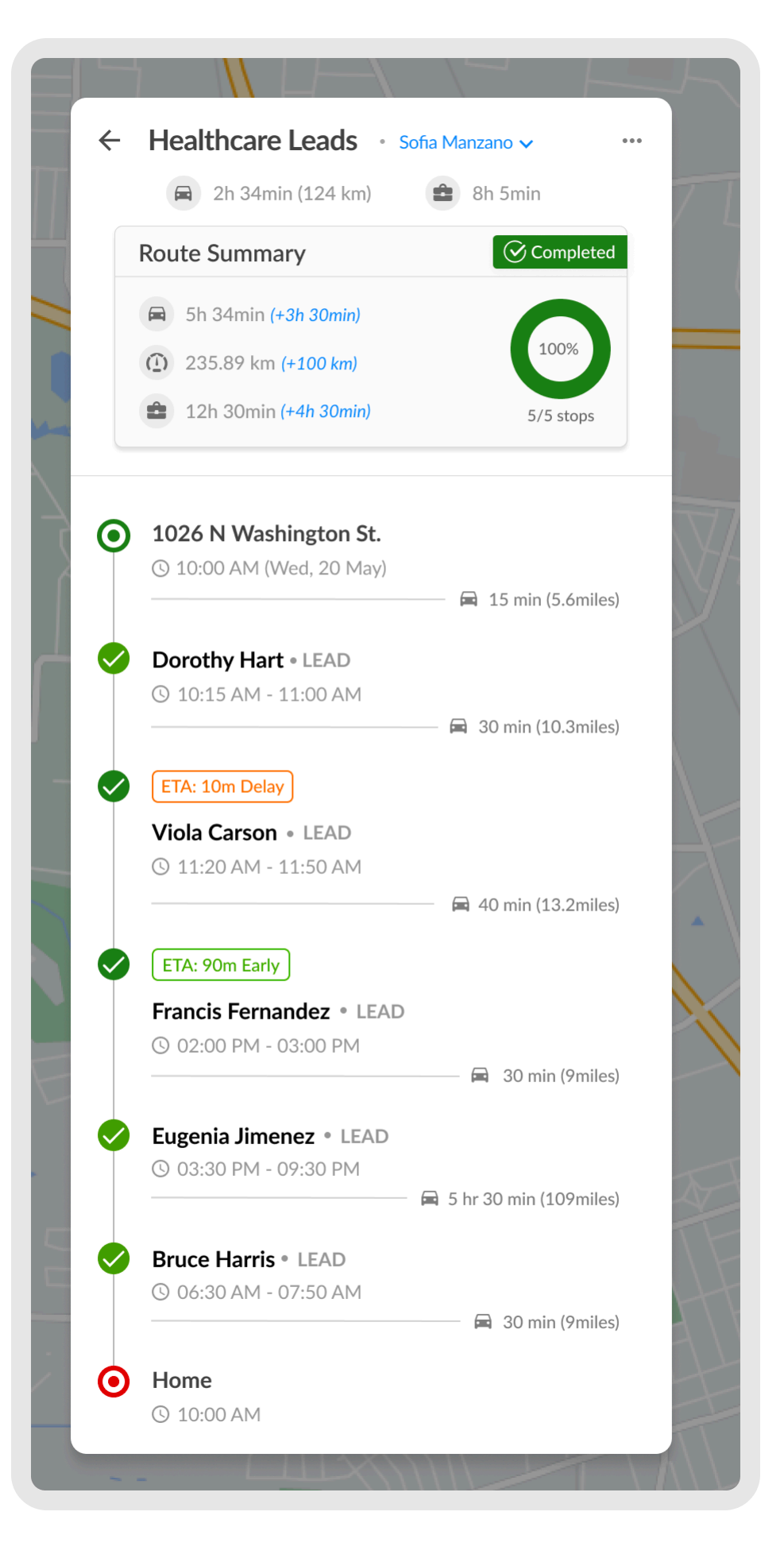

#### **In Route Summary**

| Reference Images | Route Details |
|------------------|---------------|
|                  |               |

| 😝 41min (16.9 miles)                                                                                  | 😩 4h 30min | Planned Route Details1. Planned Travel Duration (Distance)2. Total Appointment Duration                                                                                                    |
|----------------------------------------------------------------------------------------------------|------------|----------------------------------------------------------------------------------------------------|
| Route Summary <ul> <li>2h 35min (-40min)</li> <li>21 miles (-7 miles)</li> <li>3h (-25min)</li> </ul> | Completed  | <ul> <li>Actual Route Details</li> <li>1. Route Status</li> <li>2. Planned vs. Visited Stops</li> <li>3. Actual Travel Duration (Deviation)</li> <li>4. Actual Travel Distance (Deviation)</li> <li>5. Actual Appointment Duration (Deviation)</li> </ul> |

### In Stop Details

| Stop Pins Details |   | Meaning                      |
|-------------------|---|------------------------------|
| Dark Green Pin    |   | Visited in the correct order |
| Light Green Pin   |   | Visited in the wrong order   |
| Blue Dot          |   | Currently visited            |
| Blue Numbered Dot | 5 | Yet to visit                 |
| Red Pin           | × | Skipped Visit                |

## On Map

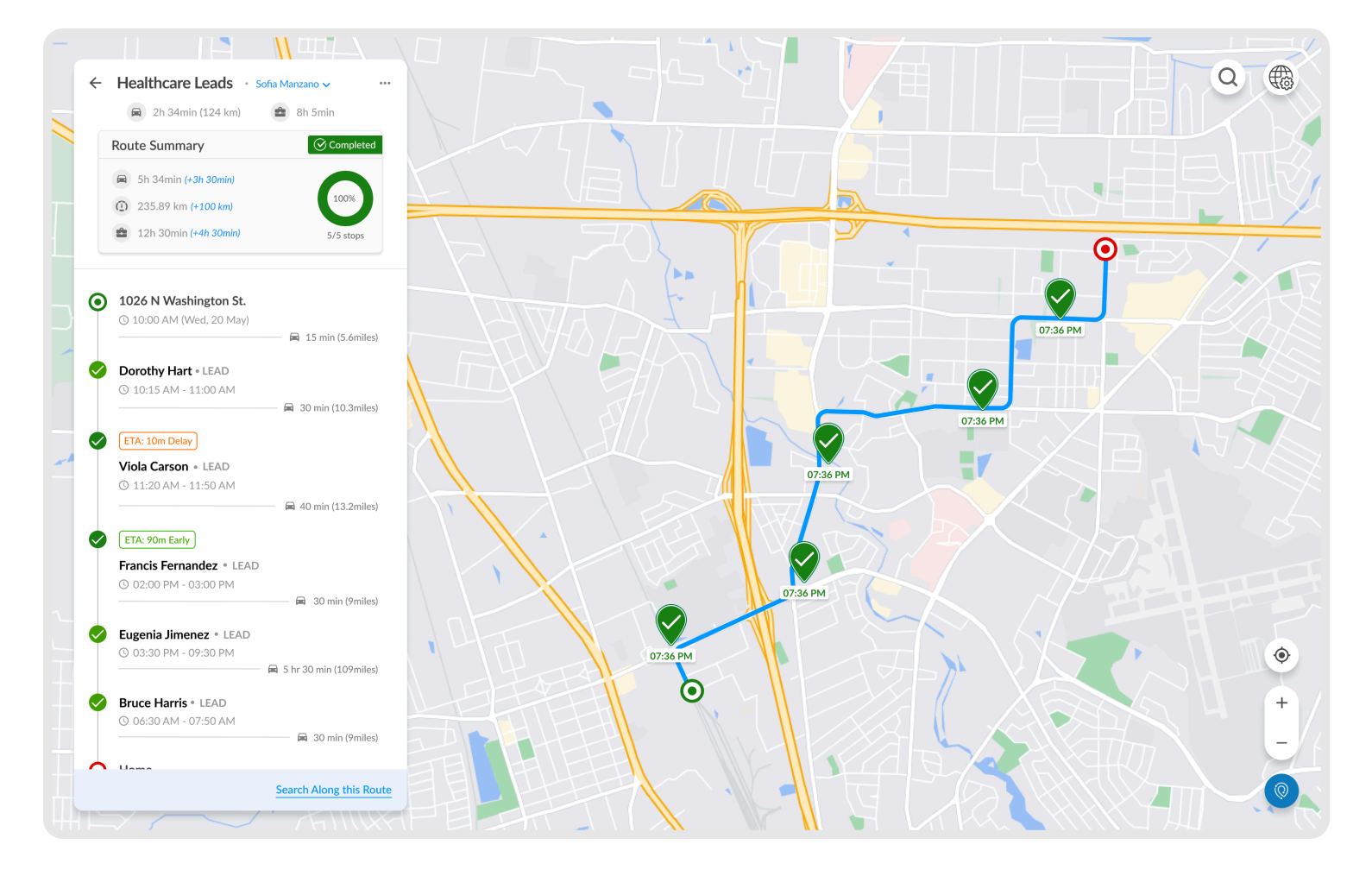

#### **On Route Path**

| Route Section Pattern | Reference Image | Meaning          |
|-----------------------|-----------------|------------------|
| Solid Blue Line       |                 | Completed Route  |
|                       |                 | Segment          |
|                       |                 |                  |
| Dotted Blue Line      |                 | Incomplete Route |
|                       |                 | Segment          |
|                       |                 |                  |

#### **Stop Markers**

| Stop Markers   | Reference Icon | Meaning                      |
|----------------|----------------|------------------------------|
| Dark Green Pin |                | Visited in the correct order |

| Light Green Pin |   | Visited in the wrong order    |
|-----------------|---|-------------------------------|
| Blue Dot        |   | Currently visited             |
| Blue Pin        | 5 | Yet to visit with stop number |
| Red Pin         | × | Skipped Stop                  |